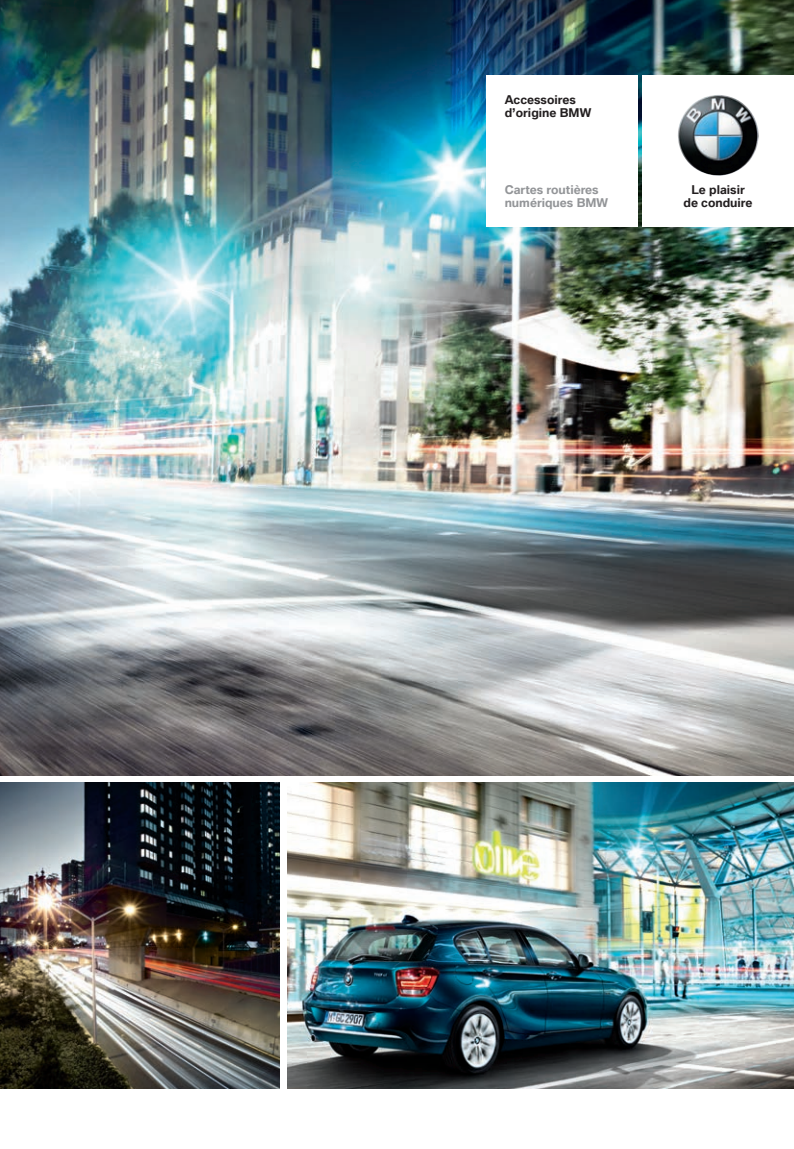

# QUELQUES ÉTAPES SUFFISENT POUR METTRE VOTRE CARTE ROUTIÈRE NUMÉRIQUE À JOUR.

GARDEZ TOUJOURS LE CAP AVEC UN MATÉRIEL CARTOGRAPHIQUE À JOUR.

#### UN SYSTÈME DE NAVIGATION NE SAURAIT ÊTRE MEILLEUR QUE LA CARTE QUI EST INTÉGRÉE.

Votre BMW est équipée d'un système de navigation ultramoderne. Les cartes incluses doivent être régulièrement mises à jour afin que vous puissiez toujours utiliser votre système de navigation dans son intégralité.

Jusqu'à **15%** de l'ensemble des tracés routiers peuvent changer chaque année. Les nouveaux **tronçons autoroutiers, ronds-points** ou **sens uniques** modifient en permanence le paysage routier. Des **limitations de vitesse, noms de rue et destinations spéciales** viennent s'ajouter ou sont modifiés.

Des cartes mises à jour vous permettent de continuer à garder la vue d'ensemble et d'atteindre votre destination sans détour ni longue recherche.

Une mise à jour des cartes de votre système de navigation BMW permet à votre système de navigation de refléter les changements les plus récents du réseau routier; elle vous permet également de conduire plus efficacement et de toujours trouver l'itinéraire le meilleur et le plus direct pour arriver à votre destination. En plus de gagner du temps, vous économisez ainsi du carburant et préservez l'environnement.

Cette brochure est conçue pour vous aider à transmettre en quelques étapes le matériel cartographique le plus récent sur votre système de navigation.

Les véhicules BMW sont munis d'un **système de navigation qui diffère selon le modèle.** Pour que vous utilisiez sans le moindre doute le matériel cartographique correct, nous vous expliquons sur la page suivante comment identifier en premier lieu votre système de navigation.

#### PRINCIPAUX AVANTAGES DE LA MISE À JOUR D'UNE CARTE NUMÉRIQUE.

| GAIN DE TEMPS<br>• Optimisation des itinéraires<br>• Arrivée à destination plus<br>rapide                 | EFFICACITÉ<br>• Affichage de la route la plus<br>économique<br>• Réduction de la consommation<br>de carburant      |
|----------------------------------------------------------------------------------------------------|----------------------------------------------------------------------------------------------------|
|                                                                                                    |                                                                                                    |
| <ul> <li>CONFORT</li> <li>Moins de stress en route</li> <li>Sécurité accrue pour le conducteur</li> </ul> | PROTECTION DE<br>L'ENVIRONNEMENT<br>• Itinéraire écoresponsable<br>• Réduction des émissions<br>de CO <sub>2</sub> |

## IDENTIFICATION DE VOTRE CARTE ROUTIÈRE NUMÉRIQUE BMW ACTUELLE.

Afin d'actualiser votre carte routière numérique, vous devez identifier, préalablement à l'installation, la version actuellement utilisée dans votre véhicule.

Veuillez réaliser les étapes suivantes pour déterminer quelle carte vous utilisez dans votre BMW: **NEXT, PREMIUM, ROUTE, MOVE** ou **MOTION.** 

1

2

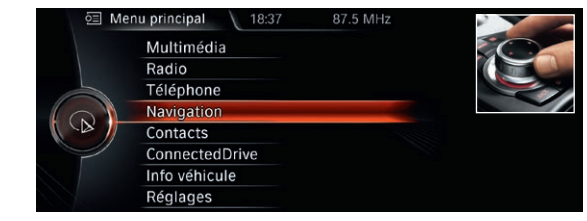

Tournez l'**iDrive Controller**, choisissez **Navigation** dans le menu principal et appuyez sur l'iDrive Controller une fois vers le bas. Appuyez sur le bouton d'entrée direct **Options.** 

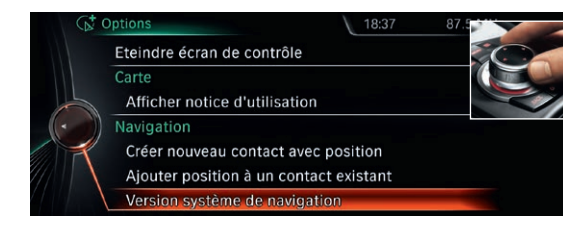

Tournez l'**iDrive Controller:** dans les options, choisissez **Version système de navigation** et appuyez sur l'iDrive Controller une fois vers le bas.

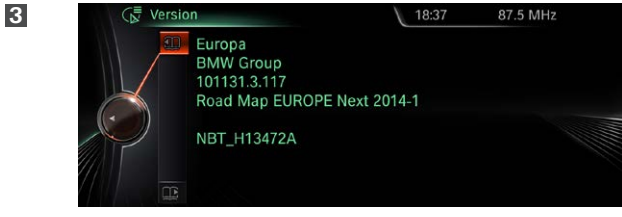

L'écran vous montrera la carte actuellement installée, dans le cas présent: **NEXT version 2014-1.** 

# MISE À JOUR MANUELLE DE VOS CARTES ROUTIÈRES NUMÉRIQUES NEXT ET ROUTE.

Après avoir identifié votre carte actuelle dans le véhicule (voir page 3), vous pouvez vous renseigner auprès de votre partenaire BMW pour connaître la version la plus récente de votre carte. Vous recevrez alors le **matériel cartographique** le plus récent **sur une clé USB**, accompagnée du **code d'activation**<sup>1</sup> correspondant. Vous trouverez ci-dessous les instructions, étape par étape, concernant la mise à jour.

En remplacement, vous pouvez également utiliser notre **tutoriel en ligne.** Scannez tout simplement le **code QR** ou rendez-nous visite à l'adresse **www.bmwhddinstallation.com** 

## MISE À JOUR DE CARTES NEXT ET ROUTE

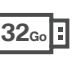

ation suffit

d'acti

ode

ŝ

l'été

9e

deux ans (disponible à partir

deux ans.

ode

à jour de cartes pendant toute la péri

sur de (

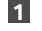

Menu principal
 18:37
 87.5 MHz

 Multimédia
 Radio
 Téléphone
 Navigation
 Contacts
 ConnectedDrive
 Info véhicule
 Réglages

Reliez la clé **USB de 32 Go** au système. L'affichage d'écran passe automatiquement au mode de mise à jour.

2

MAJ navigation 18:59 87.5 M L'appareil USB contient une version plus récente des données de navigation. Quelques fonctions de navigation seront provisoirement indisponibles. Démarrer mise à jour Annuler

Avec l'iDrive Controller, choisissez sur l'écran l'option **Démarrer mise à jour.** 

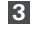

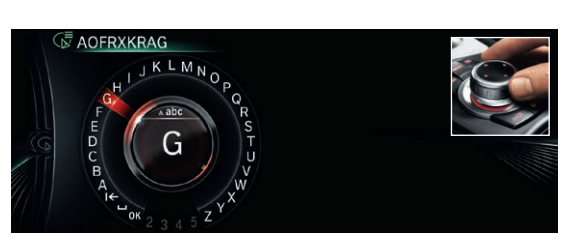

Entrez le code d'activation à 20 caractères en vous servant de l'iDrive Controller. Les chiffres **0 et 1** ne font **pas partie** du code d'activation afin d'éviter les méprises avec les lettres **0 et I**.

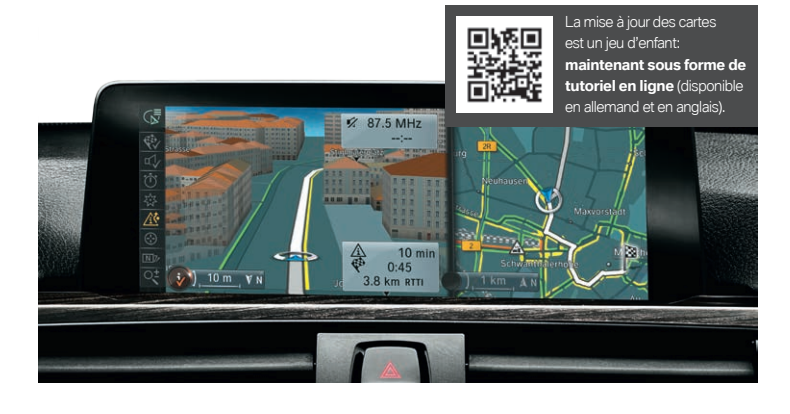

4

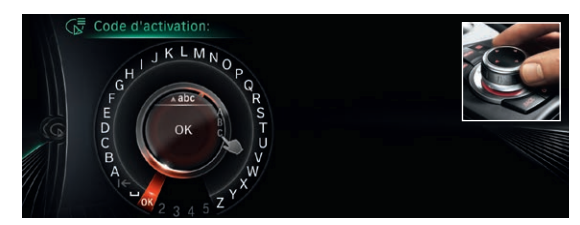

Tournez sur **OK** pour confirmer l'entrée. La mise à jour démarre.

5

6

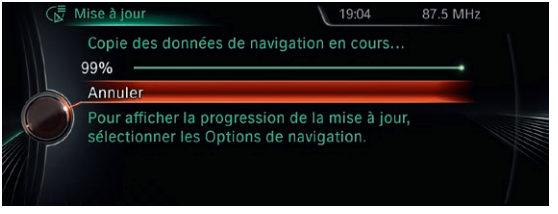

Les données ne sont actualisées que **pendant le trajet.** Ce processus se déroule en arrière-plan. Les fonctions de base de votre système de navigation sont conservées. Veuillez laisser la clé USB branchée **jusqu'à la fin du processus de mise à jour.** 

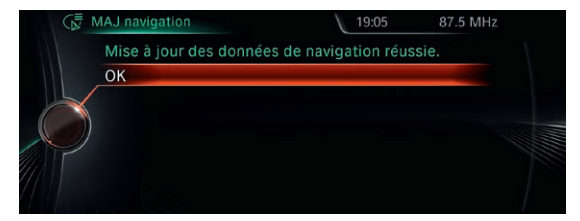

# MISE À JOUR MANUELLE DE VOTRE CARTE ROUTIÈRE NUMÉRIQUE PREMIUM.

Après avoir identifié votre carte actuelle dans le véhicule (voir page 3), vous pouvez vous renseigner auprès de votre partenaire BMW pour connaître la version la plus récente de votre carte. Vous recevrez alors le matériel cartographique le plus récent sur une clé USB, accompagnée du code d'activation<sup>1</sup> correspondant. Vous trouverez ci-dessous les instructions, étape par étape, concernant la mise à jour.

En remplacement, vous pouvez également utiliser notre tutoriel en ligne. Scannez tout simplement le code QR ou rendez-nous visite à l'adresse www.bmwhddinstallation.com

### **MISE À JOUR DE CARTES PRFMILIM**<sup>2</sup>

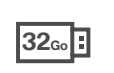

car

taillée il faut inc

natériel cartogra navigation déta

ē

sur

isé en ( ntient e

divis

Concernant l'abonnement de rr Le matériel cartographique est cartographique Europe de l'Est

4

5

6

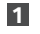

2

3

87.5 MHz CD/Multimédia Radio Téléphone Navigation Office Services BMW Info véhicule Réglages

| Services BMW<br>Info véhicule<br>Réglages                                                                                                    | /ation suffit  <br>e matériel ca<br>ine navigatio                                                                 |  |
|----------------------------------------------------------------------------------------------------|----------------------------------------------------------------------------------------------------|--|
| Reliez la clé <b>USB de 32 Go</b> au système. L'affichage d'écran passe automatiquement au mode de mise à jour.                                                                                       | 5), un seul code d'activ<br>et Europe de l'Est). Le<br>ope de l'Ouest. Pour u                                     |  |
| USB contient nouvelles<br>USB contient nouvelles<br>données de navigation.<br>La mise à jour sera lancée<br>pendant la conduite. iDrive<br>sera ensuite redémarré.<br>Démarrer mise à jour<br>Annuler | s (disponible à partir de l'été 2015,<br>ou clés USB (Europe de l'Ouest é<br>s réseau routier principal de l'Euro |  |
| Avec l'iDrive Controller, choisissez sur l'écran l'option                                                                                                    | ux al<br>artie<br>Tent                                                                                            |  |

Avec l'iDrive Controller, choisissez sur l'écran l'option Démarrer mise à jour.

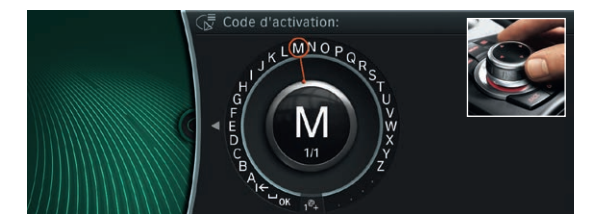

Entrez le code d'activation à 20 caractères en vous servant de l'iDrive Controller. Les chiffres 0 et 1 ne font pas partie du code d'activation afin d'éviter les méprises avec les lettres 0 et l.

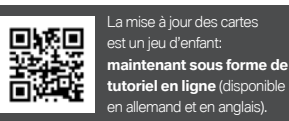

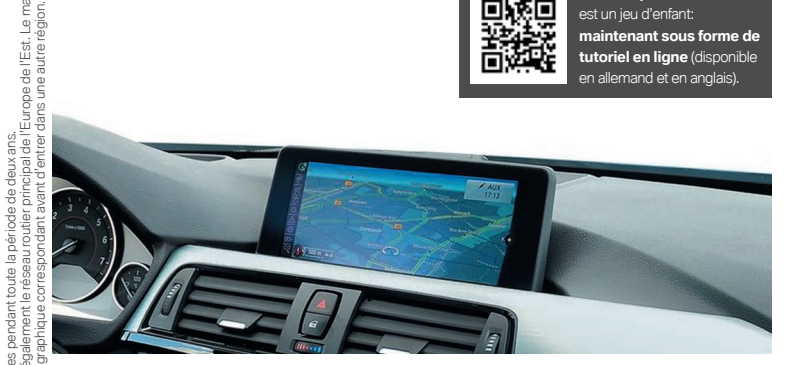

KNOTJGD.JSVWX MNO

Tournez sur **OK** pour confirmer l'entrée. La mise à jour démarre.

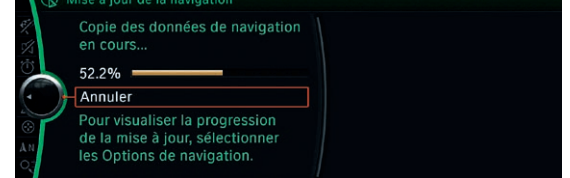

Les données ne sont actualisées que pendant le trajet. Ce processus se déroule en arrière-plan. Les fonctions de base de votre système de navigation sont conservées. Veuillez laisser la clé USB branchée jusqu'à la fin du processus de mise à jour.

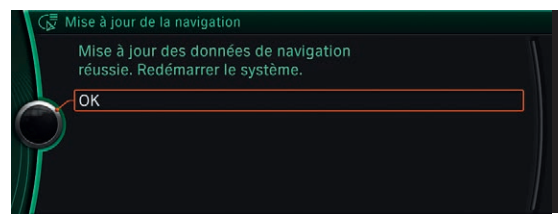

# MISE À JOUR MANUELLE DE VOTRE CARTE ROUTIÈRE NUMÉRIQUE MOTION.

Après avoir identifié votre carte actuelle dans le véhicule (voir page 3), vous pouvez vous renseigner auprès de votre partenaire BMW pour connaître la version la plus récente de votre carte. Vous recevrez alors le matériel cartographique le plus récent sur une clé USB, accompagnée du code d'activation<sup>1</sup> correspondant. Vous trouverez ci-dessous les instructions, étape par étape, concernant la mise à jour.

En remplacement, vous pouvez également utiliser notre tutoriel en ligne. Scannez tout simplement le code QR ou rendez-nous visite à l'adresse www.bmwhddinstallation.com

## **MISE À JOUR DE CARTES MOTION**<sup>2</sup>

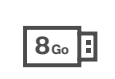

õ e 8

atériel cartographique Europe navigation détaillée, il faut inst

deux ars (disponible à partir de l'été 2015), un seul code d'activation suffit pour x parties ou robe USB (Europe de l'Oueste Europe de l'Ed.). Le matérie l'actrog terment le réseau routier principal de l'Europe de l'Ouest. Pour une mayation de

r sur deux a i deux partie également

divisé en c t contient é

4

5

6

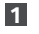

2

3

87.5 MHz CD/Multimédia Radio Téléphone Navigation Office Services BMW Info véhicule Réglages

Reliez la clé USB de 8 Go au système. L'affichage d'écran passe automatiquement au mode de mise à jour.

|         | Mise à Jour de la navigation<br>USB contient nouvelles<br>données de navigation.<br>La mise à jour sera lancée<br>pendant la conduite. iDrive<br>sera ensuite redémarré. |  |
|---------|----------------------------------------------------------------------------------------------------|--|
| $\prod$ | Démarrer mise à jour                                                                                                    |  |
| $\Pi$   | Annuler                                                                                                    |  |

Avec l'iDrive Controller, choisissez sur l'écran l'option Démarrer mise à jour.

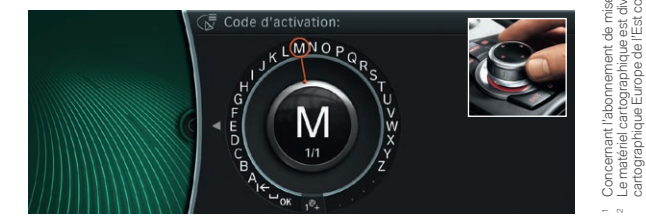

Entrez le code d'activation à 20 caractères en vous servant de l'iDrive Controller. Les chiffres 0 et 1 ne font pas partie du code d'activation afin d'éviter les méprises avec les lettres 0 et l.

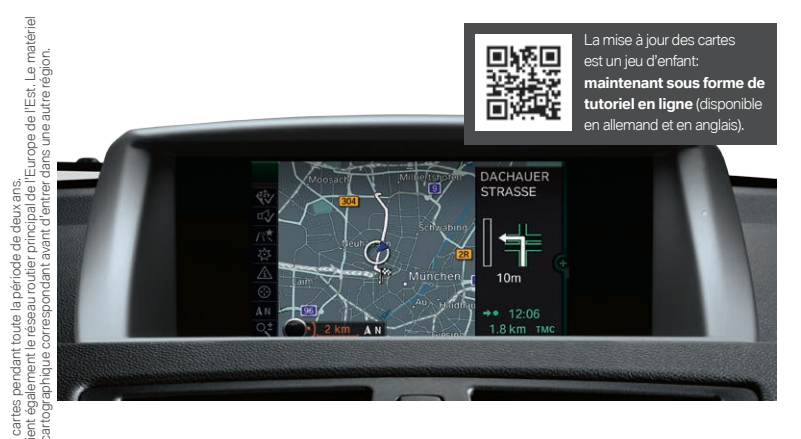

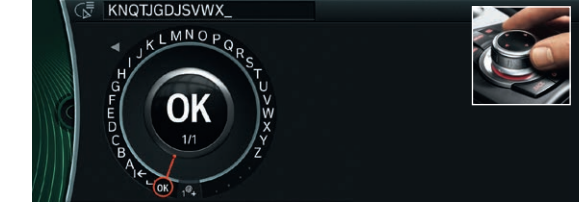

Tournez sur **OK** pour confirmer l'entrée. La mise à jour démarre.

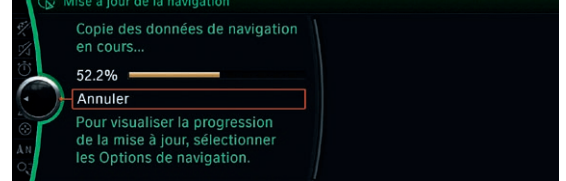

Les données ne sont actualisées que pendant le trajet. Ce processus se déroule en arrière-plan. Les fonctions de base de votre système de navigation sont conservées. Veuillez laisser la clé USB branchée jusqu'à la fin du processus de mise à jour.

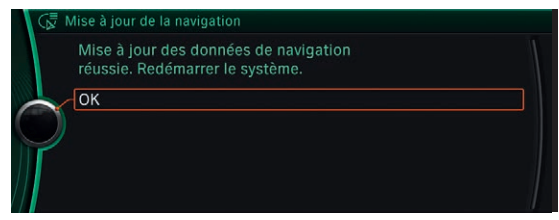

# MISE À JOUR MANUELLE DE VOTRE CARTE ROUTIÈRE NUMÉRIQUE MOVE.

Après avoir identifié votre carte actuelle dans le véhicule (voir page 3), vous pouvez vous renseigner auprès de votre partenaire BMW pour connaître la version la plus récente de votre carte. Vous recevrez alors le matériel cartographique le plus récent sur une clé USB, accompagnée du code d'activation<sup>1</sup> correspondant. Vous trouverez ci-dessous les instructions, étape par étape, concernant la mise à jour.

En remplacement, vous pouvez également utiliser notre tutoriel en ligne. Scannez tout simplement le code QR ou rendez-nous visite à l'adresse www.bmwhddinstallation.com

#### **MISE À JOUR DE CARTES** MOVF

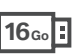

code d'activation suffit

seu 2015), un

l'été

deuxans (disponible à partir de deuxans.

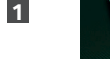

2

3

87.5 MHz CD/Multimédia Radio Téléphone Navigation Office Services BMW Info véhicule Réglages

Reliez la clé USB de 16 Go au système. L'affichage d'écran passe automatiquement au mode de mise à jour.

| USB contient nouvelles<br>données de navigation.<br>La mise à jour sera lancée<br>pendant la conduite. iDrive<br>sera ensuite redémarré. |  |
|----------------------------------------------------------------------------------------------------|--|
| Démarrer mise à jour<br>Annuler                                                                                                    |  |

Avec l'iDrive Controller, choisissez sur l'écran l'option Démarrer mise à jour.

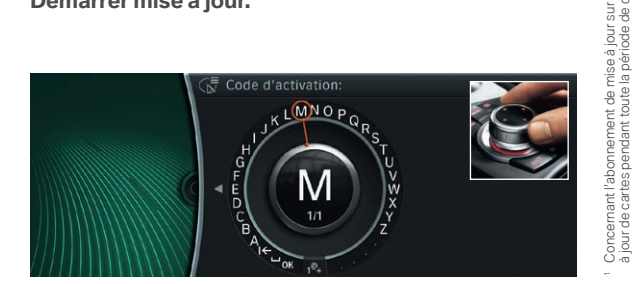

Entrez le code d'activation à 20 caractères en vous servant de l'iDrive Controller. Les chiffres 0 et 1 ne font pas partie du code d'activation afin d'éviter les méprises avec les lettres 0 et l.

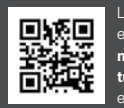

La mise à jour des cartes maintenant sous forme de tutoriel en ligne (disponible en allemand et en anglais)

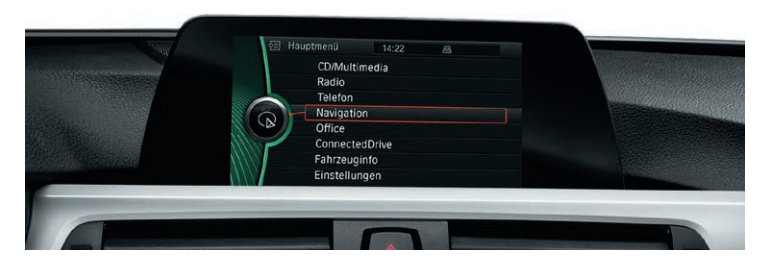

4

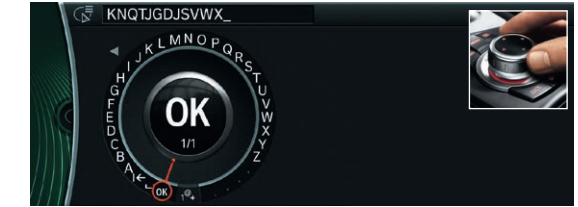

Tournez sur **OK** pour confirmer l'entrée. La mise à jour démarre.

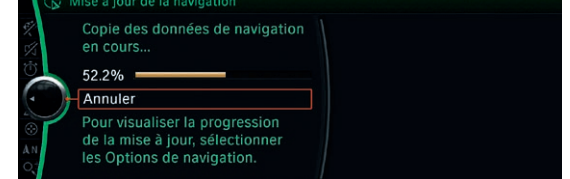

Les données ne sont actualisées que pendant le trajet. Ce processus se déroule en arrière-plan. Les fonctions de base de votre système de navigation sont conservées. Veuillez laisser la clé USB branchée jusqu'à la fin du processus de mise à jour.

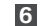

5

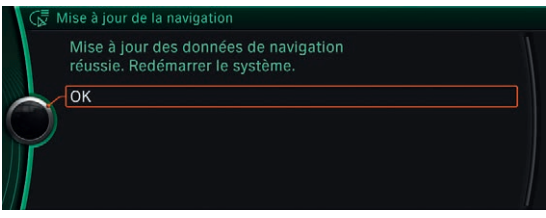

# COMMENT RECEVOIR MON CODE D'ACTIVATION?

Après l'achat de la carte routière numérique la plus récente (sous la forme d'une clé USB), votre partenaire BMW vous enverra le **code d'activation.** Le partenaire BMW peut également vous envoyer le code d'activation **par e-mail** pour éviter les attentes. Pour cela, il vous suffit de remplir cette carte, de la détacher et de la remettre à votre partenaire BMW.

#### Votre partenaire BMW vous informera dès que votre code d'activation sera disponible et le fera suivre directement à votre adresse de contact.

Prénom

Nom

Numéro de châssis (VIN)

Numéro de téléphone portable

Adresse e-mail

#### Remarques concernant la protection des données

Nous attachons beaucoup d'importance à la confidentialité et à l'intégrité de vos données personnelles. C'est pourquoi nous traiterons et utiliserons vos données consciencieusement et dans le respect des dispositions i égales. Nous ne les transmettrons no tamment pas à des tires sans votre consentement.

Nous ne collectons, traitons et utilisons les données personnelles que vous indiquez ici que pour l'envoi de votre code d'activation et le suivi de la clientèle qui s'y rapporte.

#### Consentement au traitement des données à d'autres fins

Si vous souhaitez être encadré(e) de manière optimale même après la mise à jour des cartes, il est nécessaire que vous consentiez ci-après à l'utilisation ultérieure de vos données personnelles.

J'accepte que BMW AG traite et utilise mes données personnelles pour le suivi par écrit (par exemple invitations à des manifestations exclusives, informations sur les nouveaux produits et services, envoide magazines clients) ainsi que dans le cadre d'études de marché. Je consens également à ce qu'elle transmette mes données aux sociétés du groupe BMW et à l'organisation commerciale **(à rayer si cela n'est pas souhaité)**.

| Γ |  |  |  |
|---|--|--|--|
| I |  |  |  |
| Ľ |  |  |  |
|   |  |  |  |

J'accepte également d'être contacté(e) par téléphone/SMS aux fins mentionnées ci-dessus.

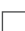

J'accepte également d'être contacté(e) par e-mail aux fins mentionnées ci-dessus.

Je peux à tout moment me renseigner par e-mail à l'adresse kundenbetreuung@bmw.de ou par téléphone au numéro +49 89 1250 160 00 au sujet de mes données personnelles enregistrées chez BMW AG et exiger à tout moment qu'elles soient rectifiées, bloquées ou effacées. En cas d'objections ultérieures à l'encontre de l'enregistrement, du traitement et de l'utilisation de mes données, je peux révoquer mon consentement, à tout moment et sans indication de motif, auprès de BMW AG à l'adresse ou au numéro de téléphone mentionnés ci-dessus.

Date, signature

#### D'AUTRES QUESTIONS? NOUS AVONS LA RÉPONSE!

Les explications suivantes entendent répondre à vos questions supplémentaires lors de la mise à jour de votre carte routière.

#### OÙ SE TROUVE L'INTERFACE USB DANS MON VÉHICULE?

L'interface USB nécessaire pour la mise à jour des cartes se trouve dans la boîte à gants. En l'absence d'une interface USB dans la boîte à gants, veuillez utiliser l'interface USB de la console centrale ou celle qui se trouve dans l'espace de rangement de l'accoudoir central.

#### LES DONNÉES DÉJÀ INSTALLÉES SONT-ELLES PERDUES LORS D'UNE INTERRUPTION DU TRAJET?

**Non.** Après une interruption du trajet, la mise à jour reprend automatiquement (avec la clé USB branchée).

#### LA MISE À JOUR DE LA CARTE ROUTIÈRE NUMÉRIQUE NE FONCTIONNE PAS?

Vérifiez les sources d'erreur suivantes:

- Le numéro de châssis (VIN) situé sur le certificat de navigation BMW correspond-il au VIN de votre véhicule? (Vous le trouverez dans votre permis de circulation.)
- Avez-vous veillé à ne pas utiliser les chiffres 0 et 1 lors de l'entrée du code d'activation (risque de méprise avec O et I)?

#### REMARQUE CONCERNANT L'ENTRÉE DU CODE D'ACTIVATION

Le code d'activation est toujours une **combinaison de 20 caractères**, à entrer manuellement avec l'**iDrive Controller**. Le code d'activation n'est composé que de **lettres majuscules (de A à Z)** et de **chiffres (de 2 à 7)**.

Les chiffres **0 et 1** ne font **pas partie du code d'activation** afin d'éviter les méprises avec les lettres O et l.

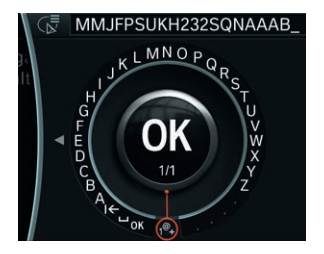

Le code d'activation étant aussi bien composé de lettres que de chiffres, l'utilisateur doit passer manuellement des lettres aux chiffres **dans le système iDrive,** en se servant de la commutation vers les caractères spéciaux **1@+.** 

© BMW AG, Munich, Allemagne. Ce document ne peut être reproduit, dans sa totalité ou en partie, sans l'autorisation écrite de BMW AG, Munich.

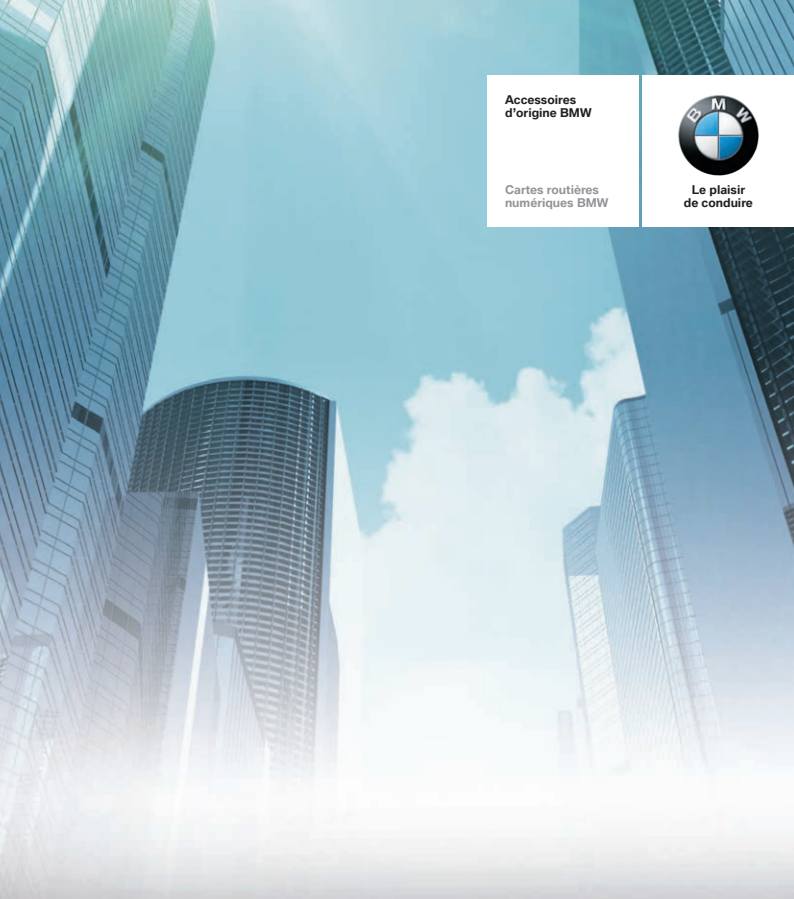

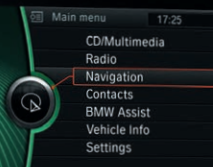

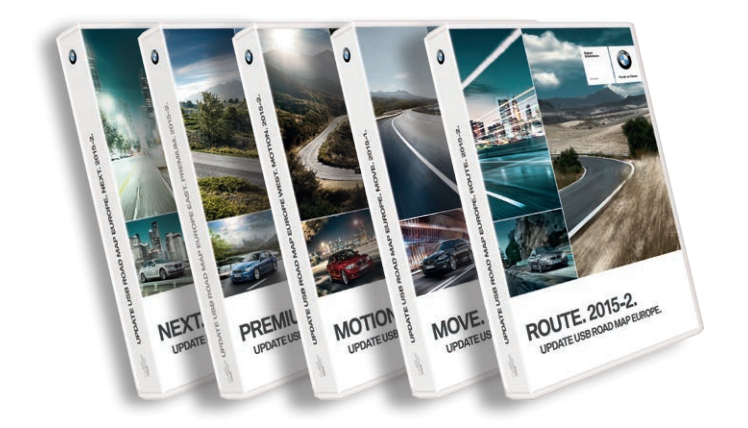